# How to contact your

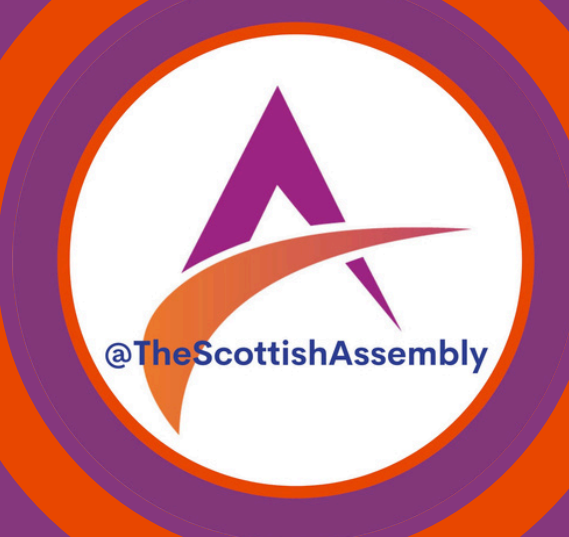

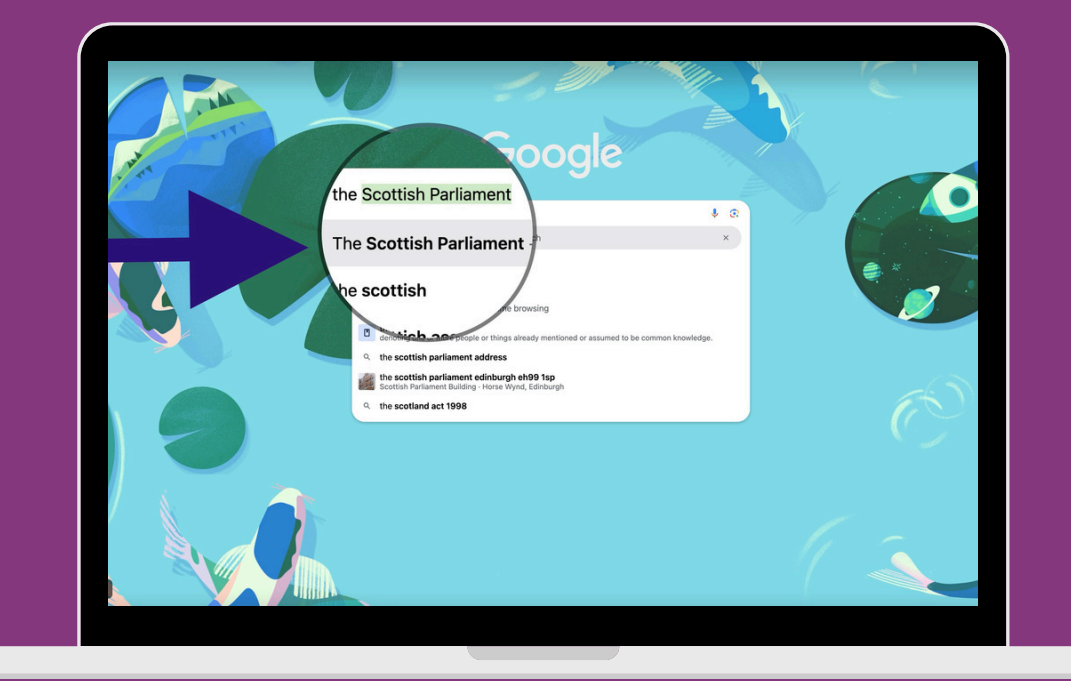

# Type The Scottish Parliament in the Google box.

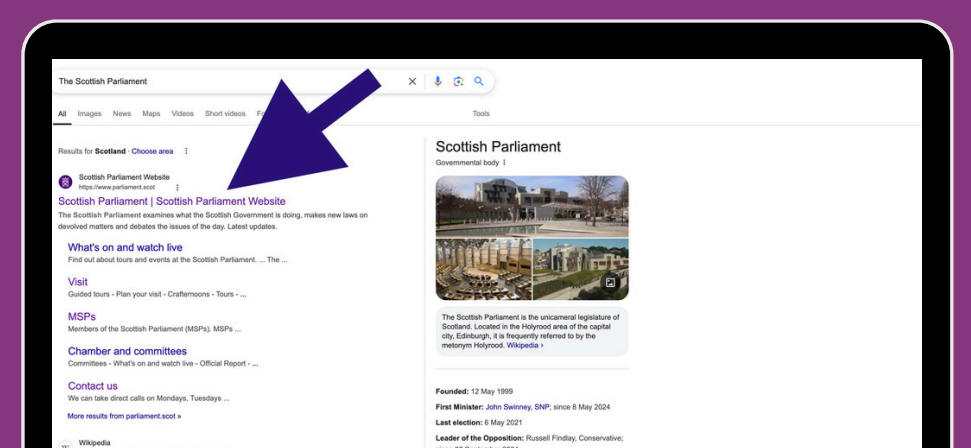

## Click on the purple the Scottish

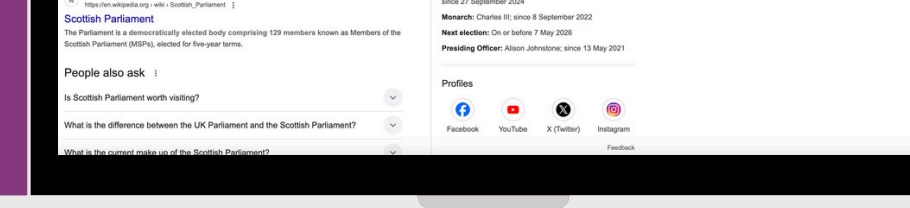

### **Parliament**

## wesite link.

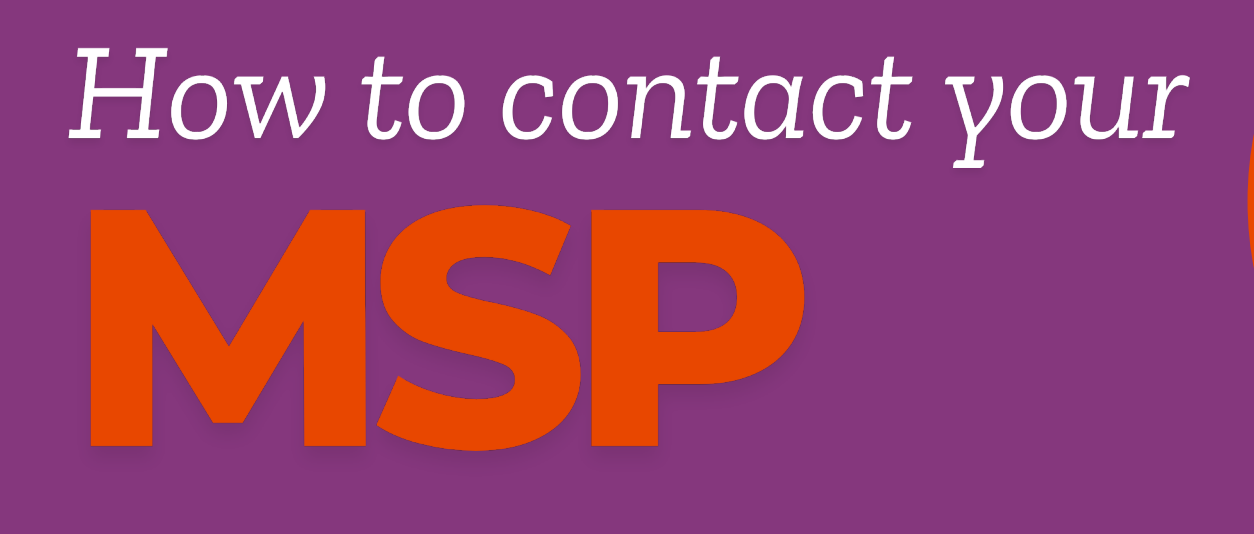

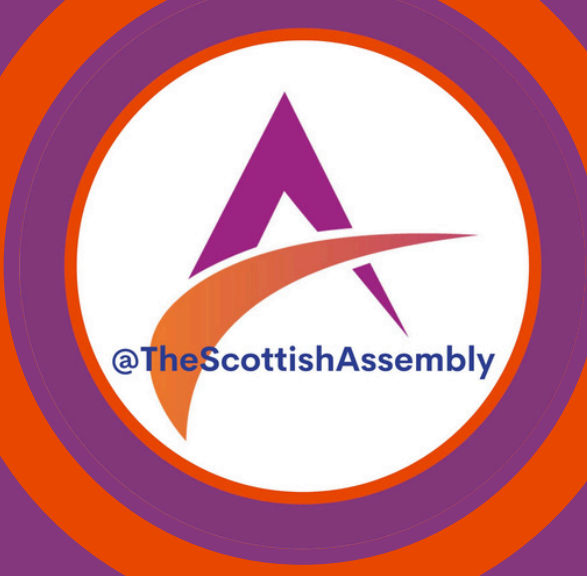

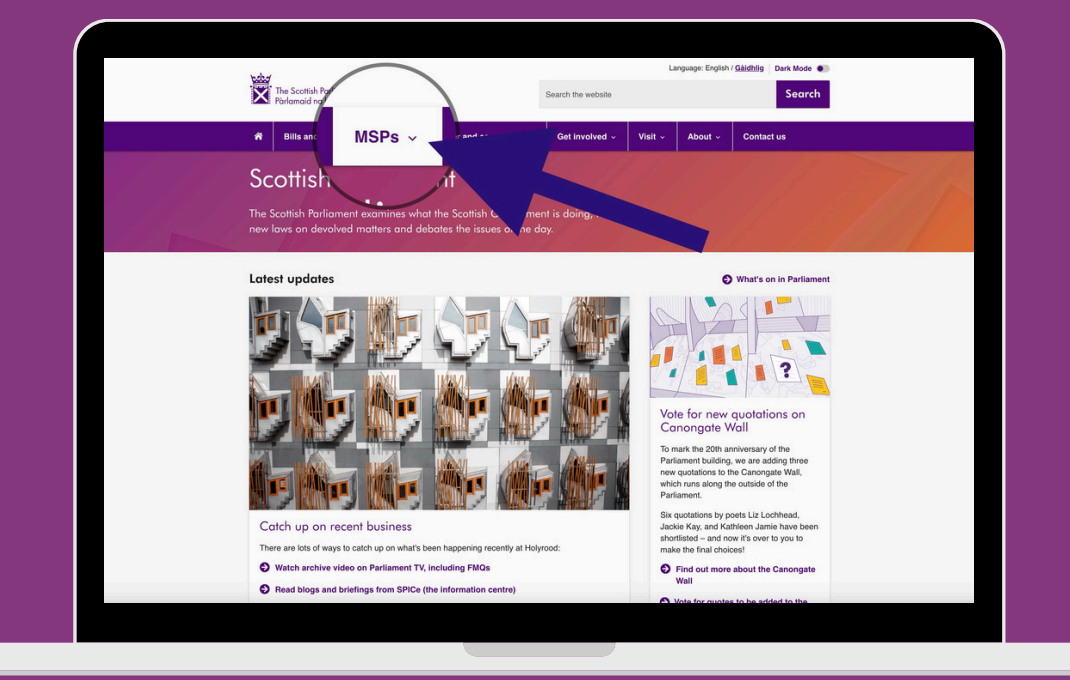

**Click the MSPs** tab in the purple bar at the top of the page.

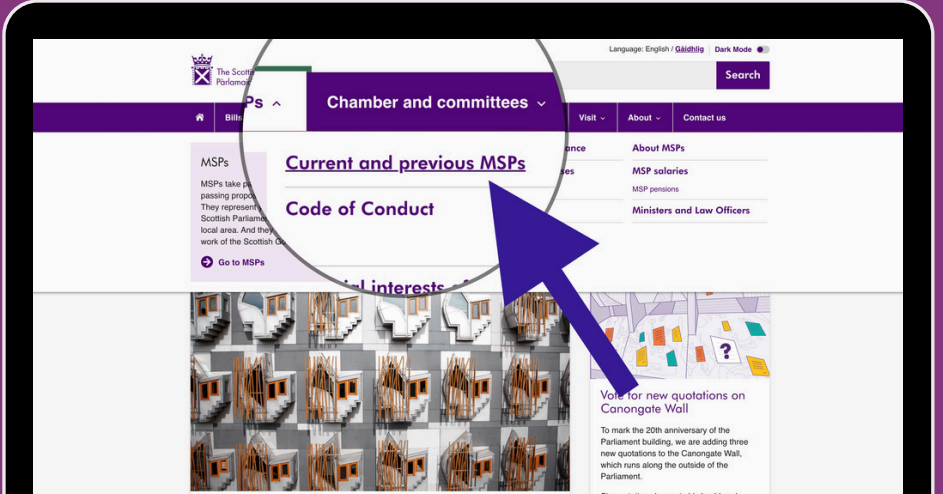

**Click on the** purple Current

### Catch up on recent business

There are lots of ways to catch up on what's

### S Watch archive video on Parliament TV, including FMQs

S Read blogs and briefings from SPICe (the information centre

Find out more about the Cane Wall

**MSPs**.

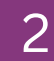

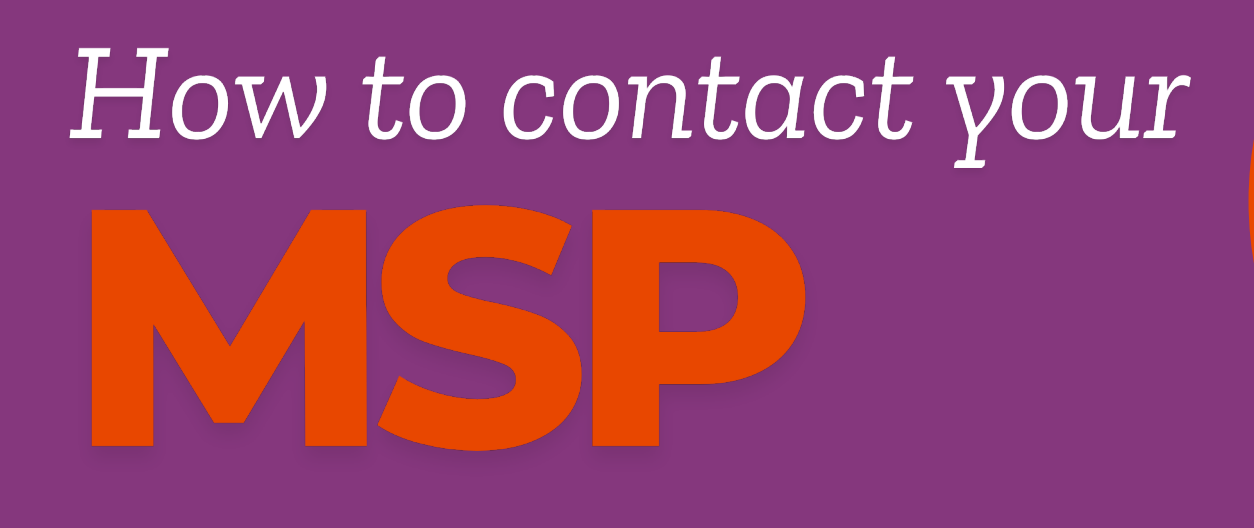

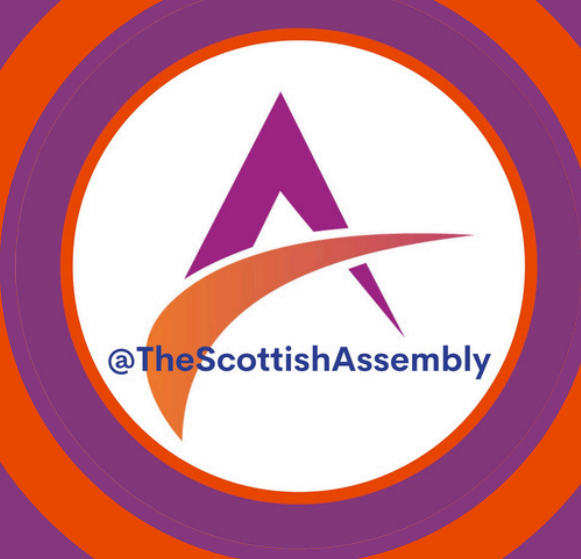

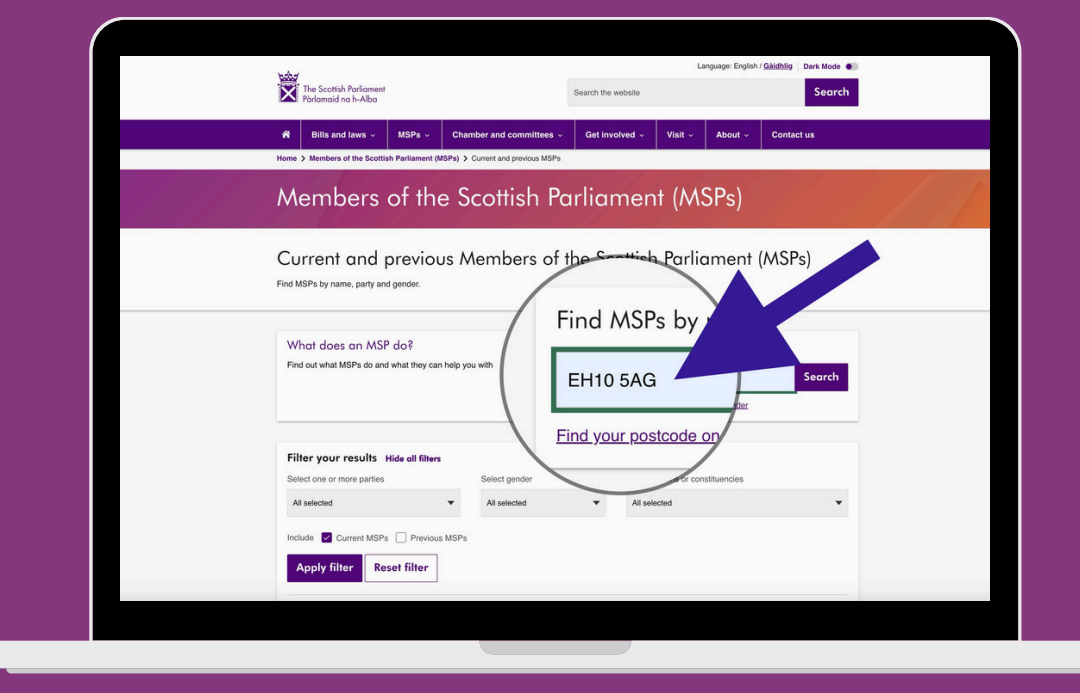

Type your postcode in the box to do a post code search.

| Por larger area. Too can contact effer type of MSP about my tisse dealt with by the Social Parliament. | ñ                           | Bills and laws ~                                                                                                    | MSPs ~     | Chamber and committees ~            | Get involved ~         | Visit ~ | About ~ | Contact us |
|----------------------------------------------------------------------------------------------------|-----------------------------|----------------------------------------------------------------------------------------------------|------------|-------------------------------------|------------------------|---------|---------|------------|
|                                                                                                    | ryo<br>C<br>Eco<br>Re<br>Lo | How account of the second of the second of t | Johnsabour | pp of MSP about any issue deal with | h by the Scottish Pari | ament.  | оргости |            |

Your MSP will show at

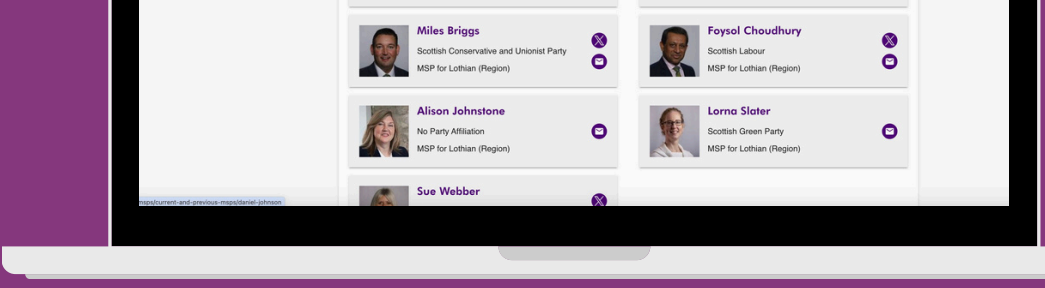

the top.

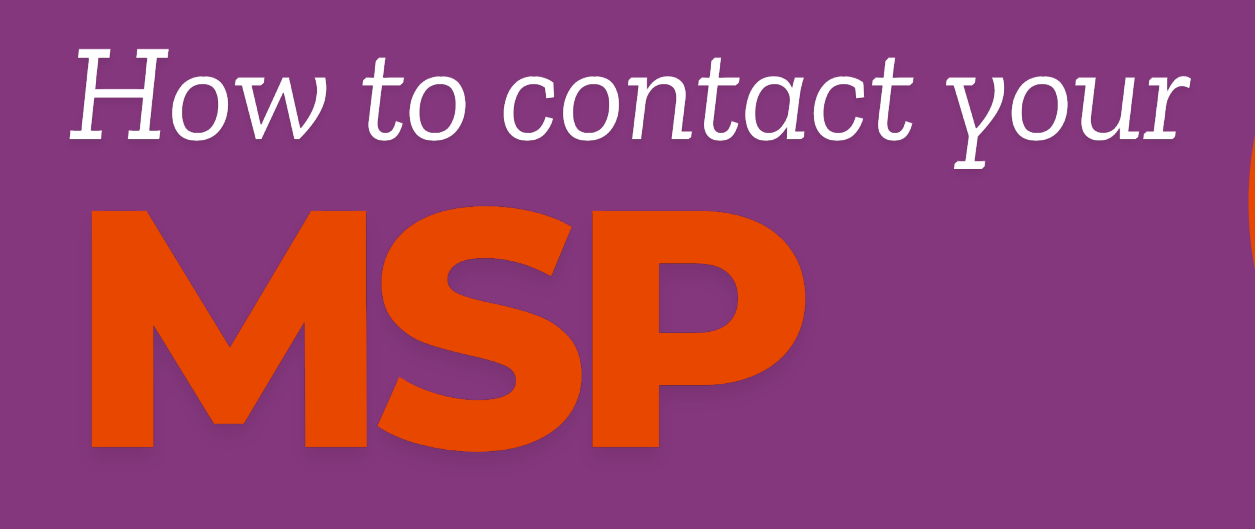

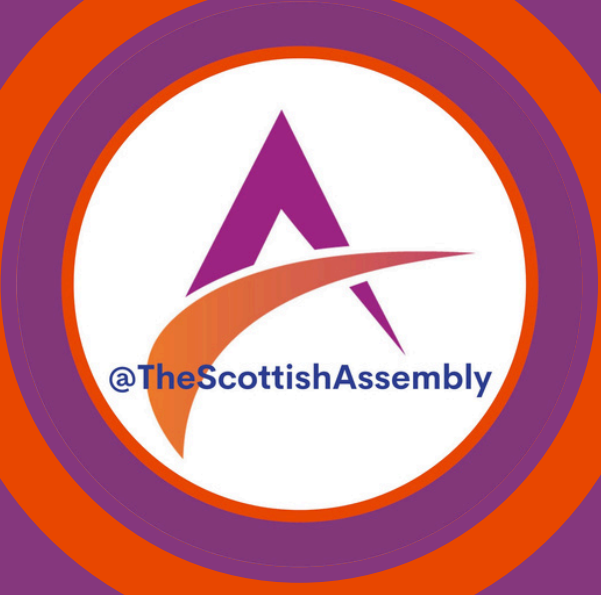

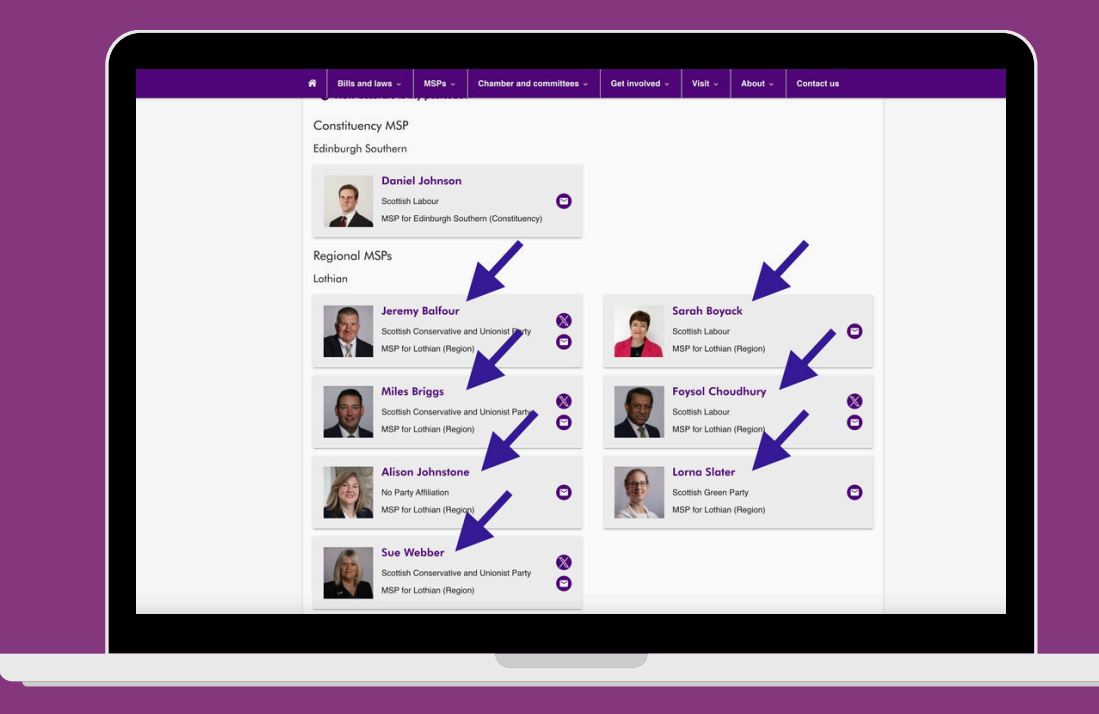

# **Your Regional MSPs** will show at the bottom.

|                              | Bills and laws ~                                                                             | MSPs ~                              | Chamber and committees ~ | Get involved ~      | Visit ~        | About ~ | Contact us |  |
|------------------------------|----------------------------------------------------------------------------------------------|-------------------------------------|--------------------------|---------------------|----------------|---------|------------|--|
| you<br>Cc<br>Ed<br>Re<br>Lot | Harger area. You can co<br>How accurrent<br>Daniel<br>Scottish La<br>gional D for Ed<br>hian | Johns<br>abour<br>dinburg           | con<br>scon              | by the Scottish Par | lament.        |         |            |  |
|                              | Scottish C                                                                                   | <b>/ Balfour</b><br>Conservative an | nd Unionist Party        |                     | cottish Labour | ick     | O          |  |

You will need to click on the MSPs name to get their

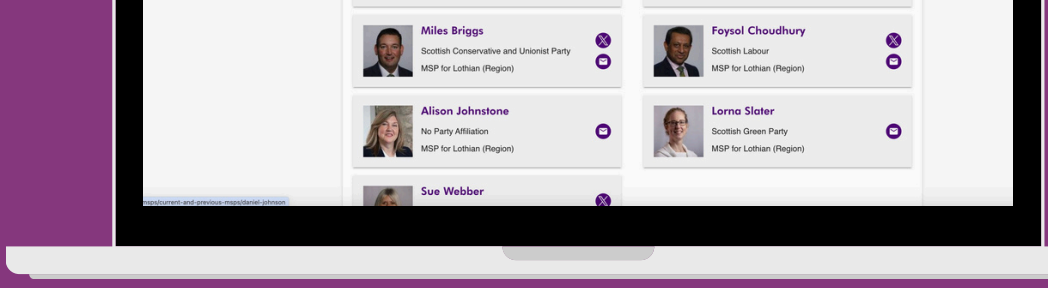

## contact details.

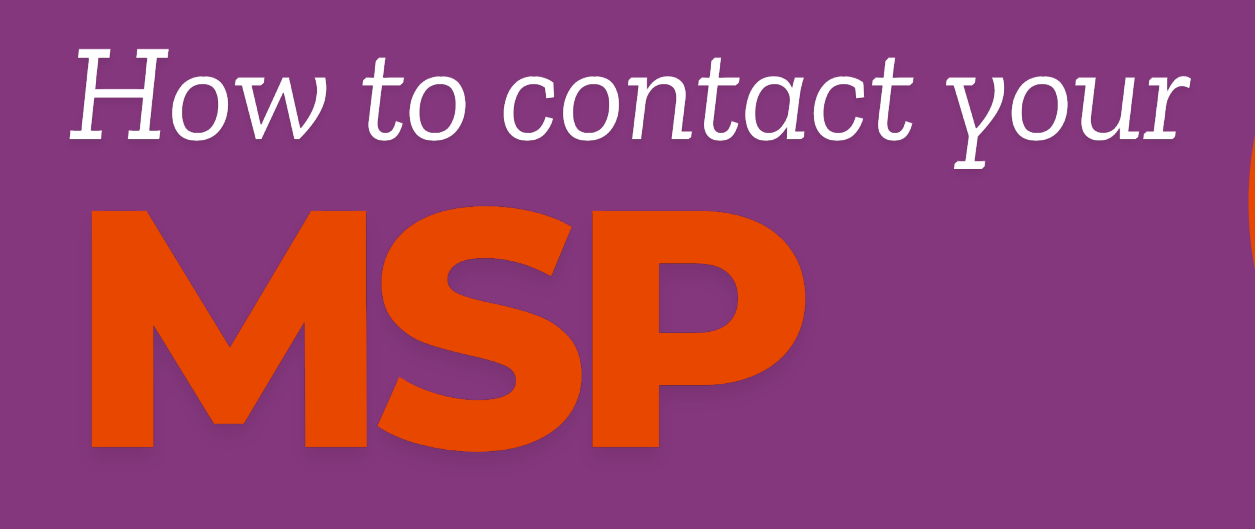

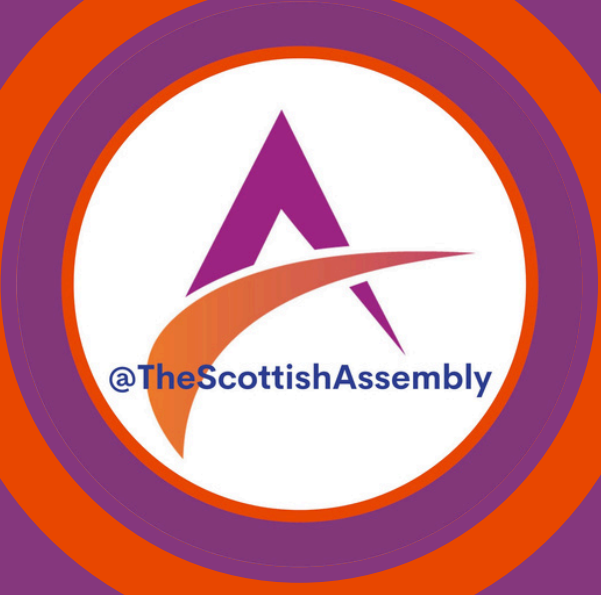

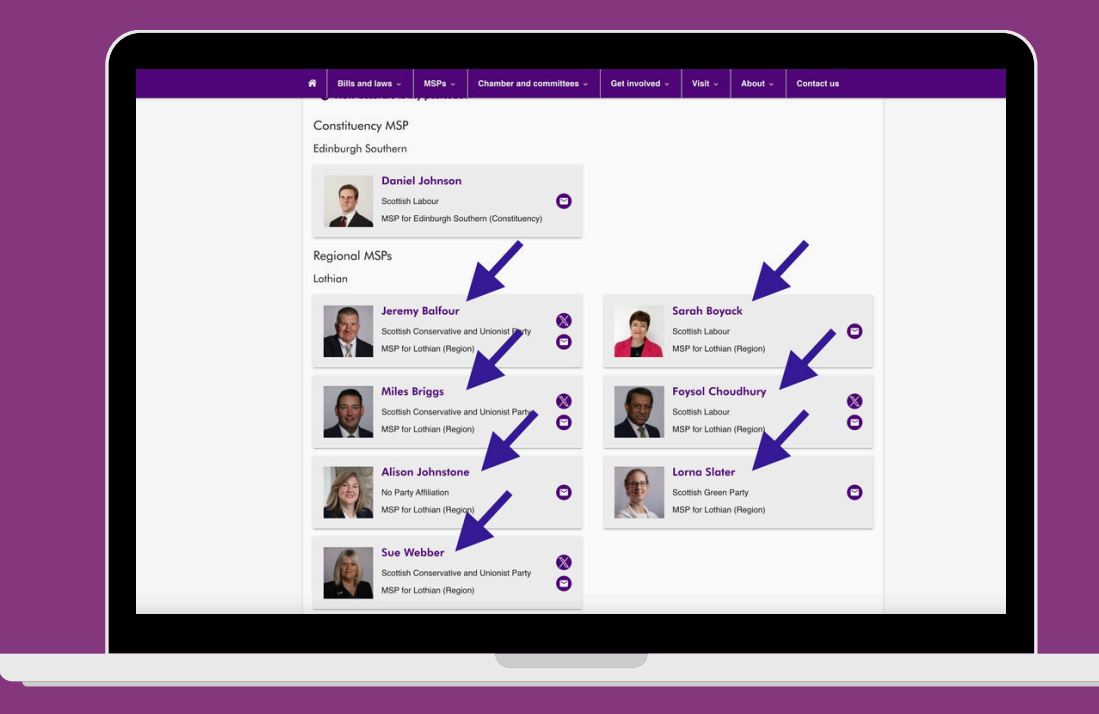

# **Your Regional MSPs** will show at the bottom.

|                              | Bills and laws ~                                                                             | MSPs ~                              | Chamber and committees ~ | Get involved ~      | Visit ~        | About ~ | Contact us |  |
|------------------------------|----------------------------------------------------------------------------------------------|-------------------------------------|--------------------------|---------------------|----------------|---------|------------|--|
| you<br>Cc<br>Ed<br>Re<br>Lot | Harger area. You can co<br>How accurrent<br>Daniel<br>Scottish La<br>gional D for Ed<br>hian | Johns<br>abour<br>dinburg           | con<br>scon              | by the Scottish Par | lament.        |         |            |  |
|                              | Scottish C                                                                                   | <b>/ Balfour</b><br>Conservative an | nd Unionist Party        |                     | cottish Labour | ick     | O          |  |

You will need to click on the MSPs name to get their

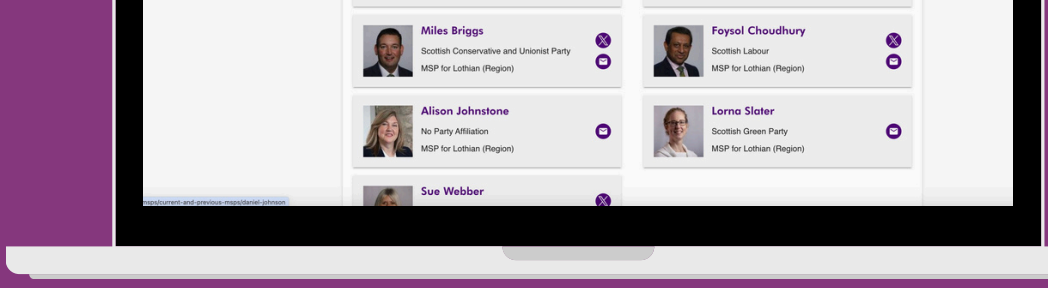

## contact details.

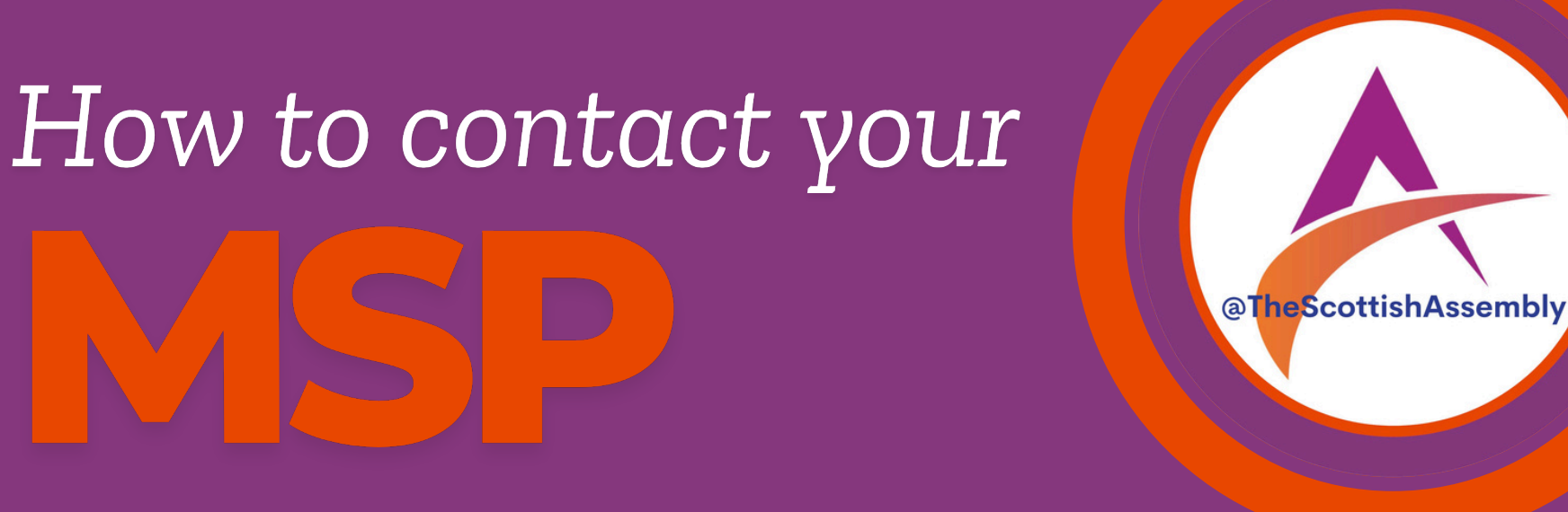

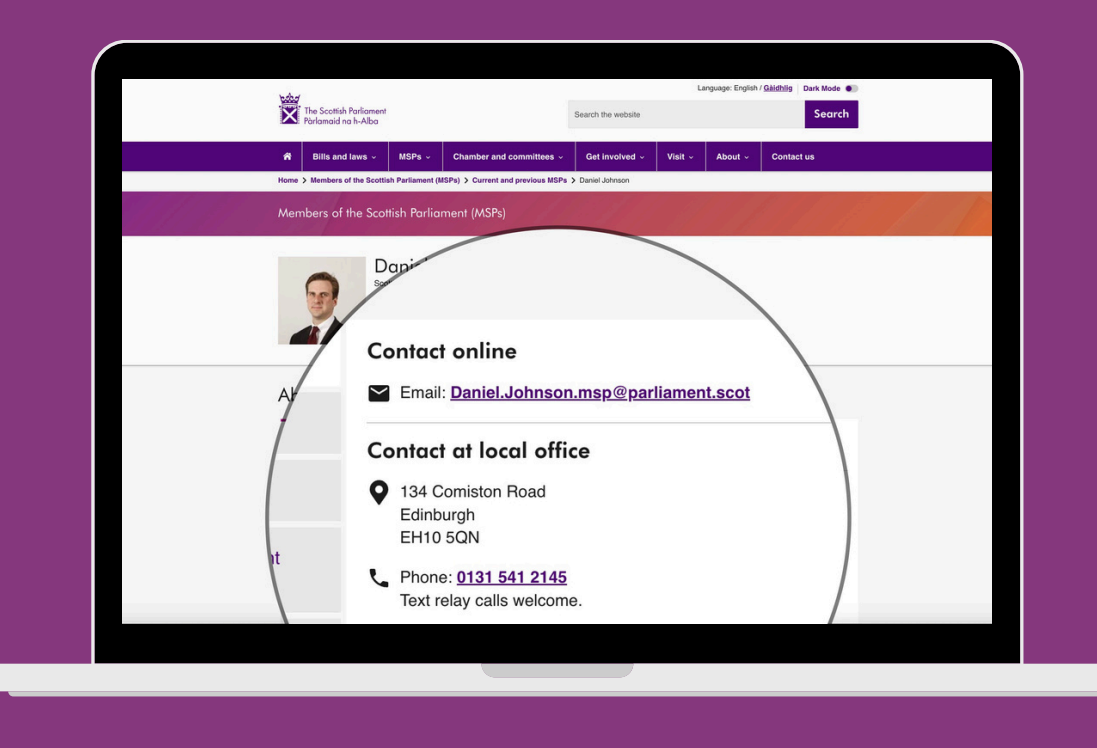

You should be able to see their email address, a postal address and a telephone number.

| *                    | Bills and laws ~       | MSPs ~           | Chamber and committees ~ | Get involved ~        | Visit ~          | About ~        | Contact us |  |  |
|----------------------|------------------------|------------------|--------------------------|-----------------------|------------------|----------------|------------|--|--|
| What does an MSP do? |                        |                  |                          | Find MSPs by postcode |                  |                |            |  |  |
| Find                 | out what MSPs do and   | d what they car  | n help you with          | Enter postco          | de               |                | Searc      |  |  |
|                      |                        |                  |                          | Eind your posto       | the Roy          | al Mail finder |            |  |  |
| _                    |                        |                  |                          |                       |                  |                |            |  |  |
| Filte                | er your results        | Hide all filters | 1                        |                       |                  |                |            |  |  |
| Selec                | ct one or more parties |                  | Select gender            | Selec                 | t regions or cor | nstituencies   |            |  |  |
| All s                | selected               |                  | ▼ All selected           | ▼ All s               | elected          |                |            |  |  |
| Inclu                | ide 🔽 Current MSP:     | s 🗌 Previou      | s MSPs                   |                       |                  |                |            |  |  |
| A                    | pply filter Re         | set filter       |                          |                       |                  |                |            |  |  |
|                      |                        |                  |                          |                       |                  |                |            |  |  |
| Displ                | laying 1 - 129 MSPs    |                  |                          |                       |                  |                |            |  |  |
|                      |                        |                  |                          |                       |                  |                |            |  |  |

You can also find your MSPs by searching for them

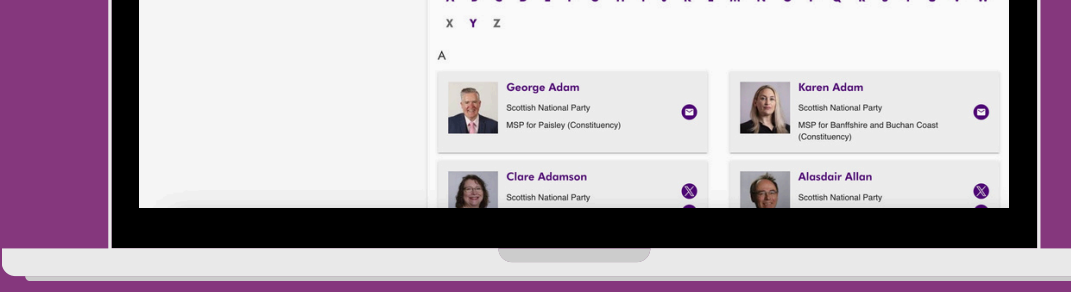

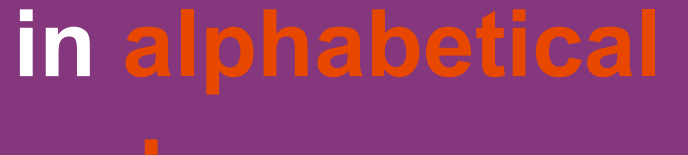

order.